Poniższy poradnik przedstawia procedurę logowania się oraz rejestracji do platformy epodreczniki.pl

Aby skorzystać z platformy epodreczniki.pl należy wejść na stronę: <u>https://epodreczniki.pl/</u> następnie w prawym górnym rogu klikamy na polecenie "Zaloguj się"

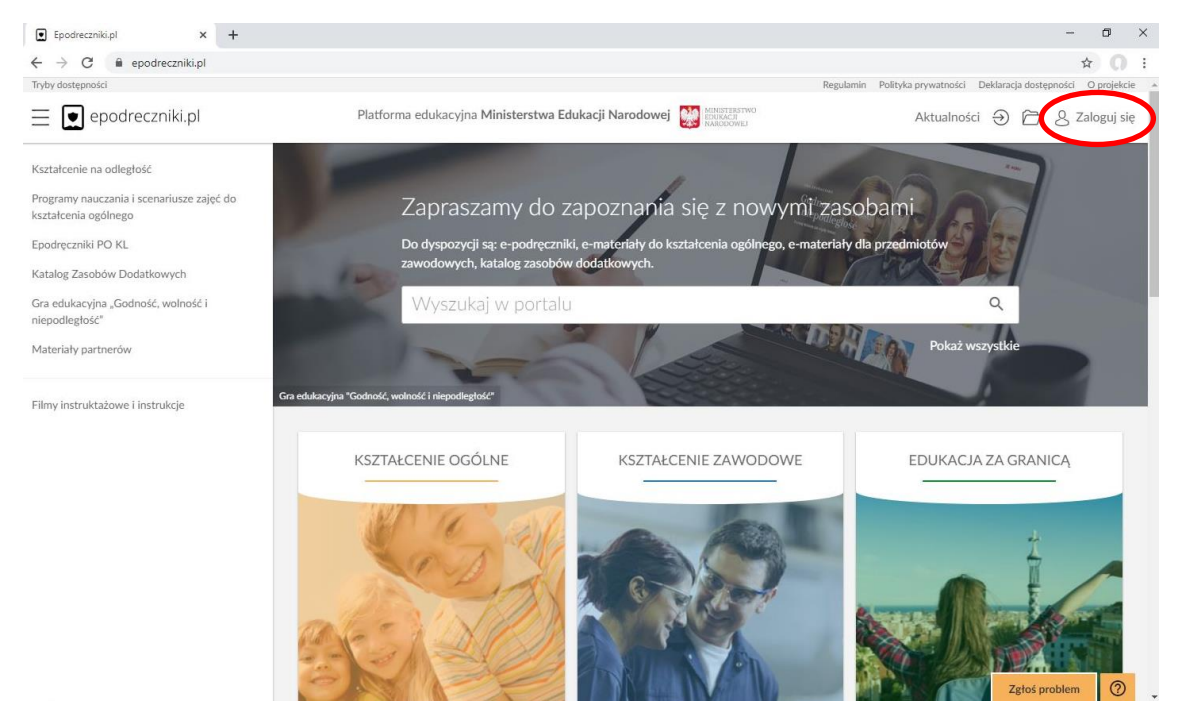

W kolejnym oknie w polu "Login" i "hasło" wpisujemy login i hasło otrzymane od nauczycieli (uwaga hasło podane od nauczyciela służy tylko do pierwszego zalogowania) a następnie klikamy w pole "Zaloguj

| Logowanie - Platforma E-learnin: X +                                                                                                    | - 0 × |
|----------------------------------------------------------------------------------------------------|-------|
|                                                                                                    |       |
| Na stronie znajdują się materiały, które powstały za środków Unii Europejskiej w ramach Europejskiego Funduszu Społecznego<br>(Program Operacyjny Kapitał Ludzki 2007–2013 oraz Program Operacyjny Wiedza Edukacja Rozwoj 2014–2020) |       |

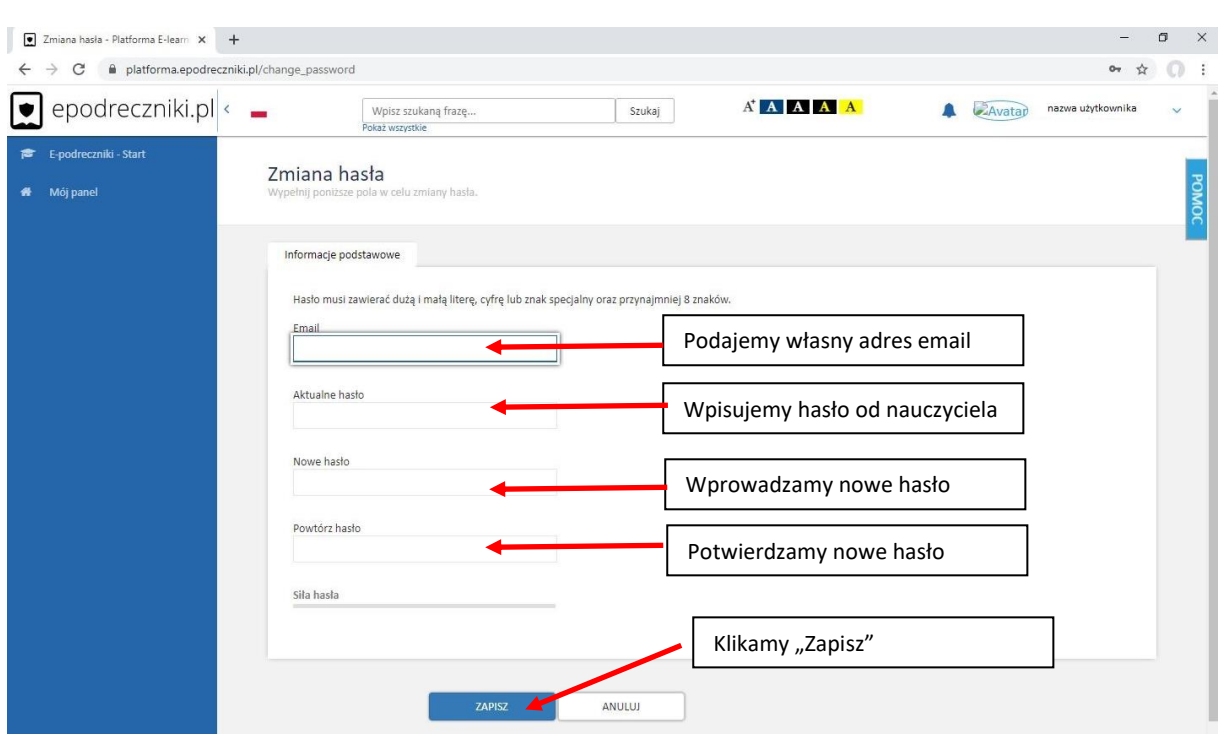

W kolejnym kroku w poszczególnych polach wprowadzić swoje dane i klikamy opcję "Zapisz"

Jeśli dane będą poprawne otrzymamy w kolejnym oknie informację, że na podany przez nas adres email została wysłana wiadomość z linkiem aktywacyjnym. Należy wtedy zalogować się do swojej poczty a następnie kliknąć w link aktywacyjny. Od tego momentu możemy się już logować na swoje konta do platformy <u>www.epodreczniki.pl</u>